# **INTRODUCTION TO ATLAS RUBICON**

CURRICULUM MAPPING TOOL

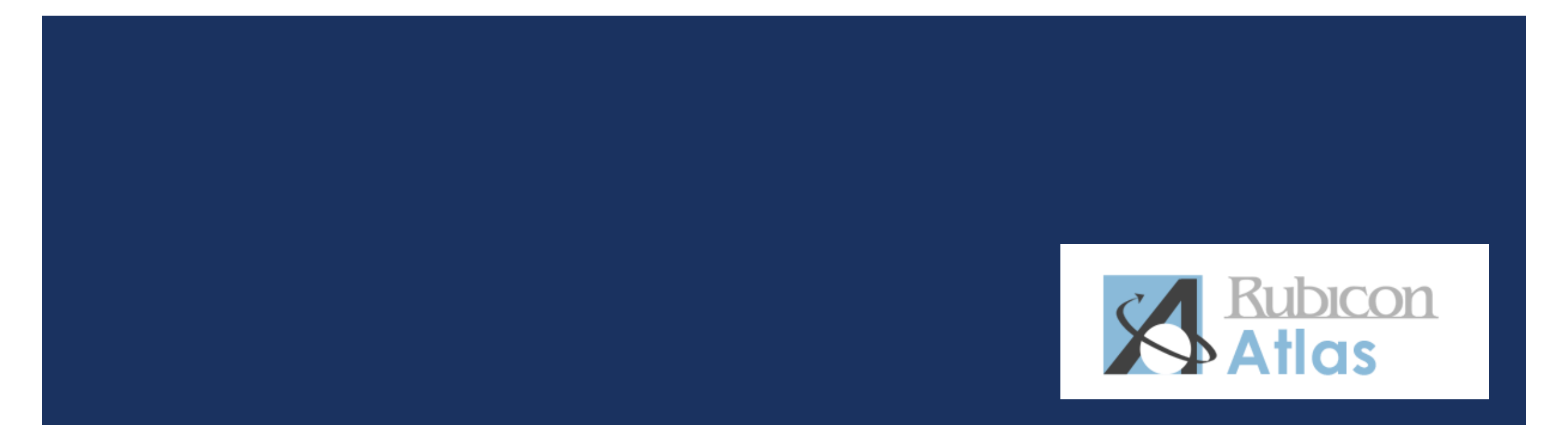

## LOGIN

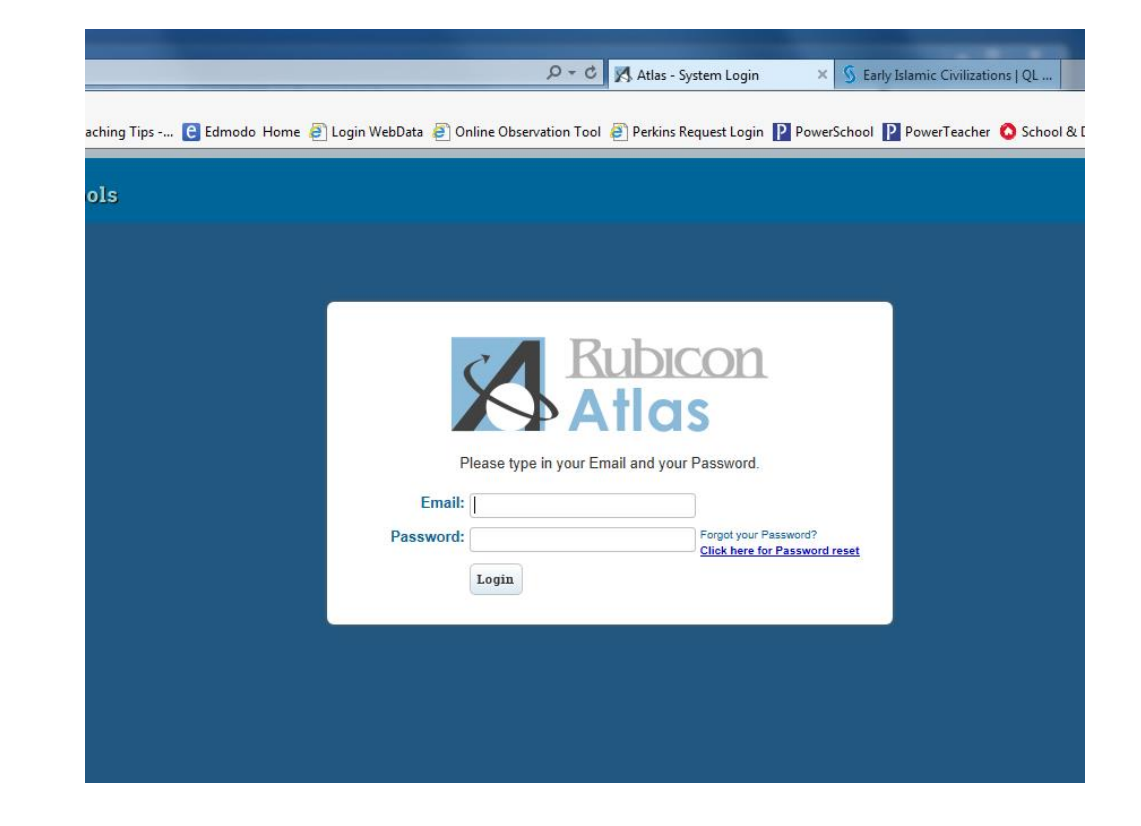

http://bergen.rubiconatlas.org/Atlas/Authentication/View/Login

- Default username is your email address
- Default password is "future"

### HOMESCREEN

When looking for a course, go to the "My Atlas" menu and select "My Curriculum"

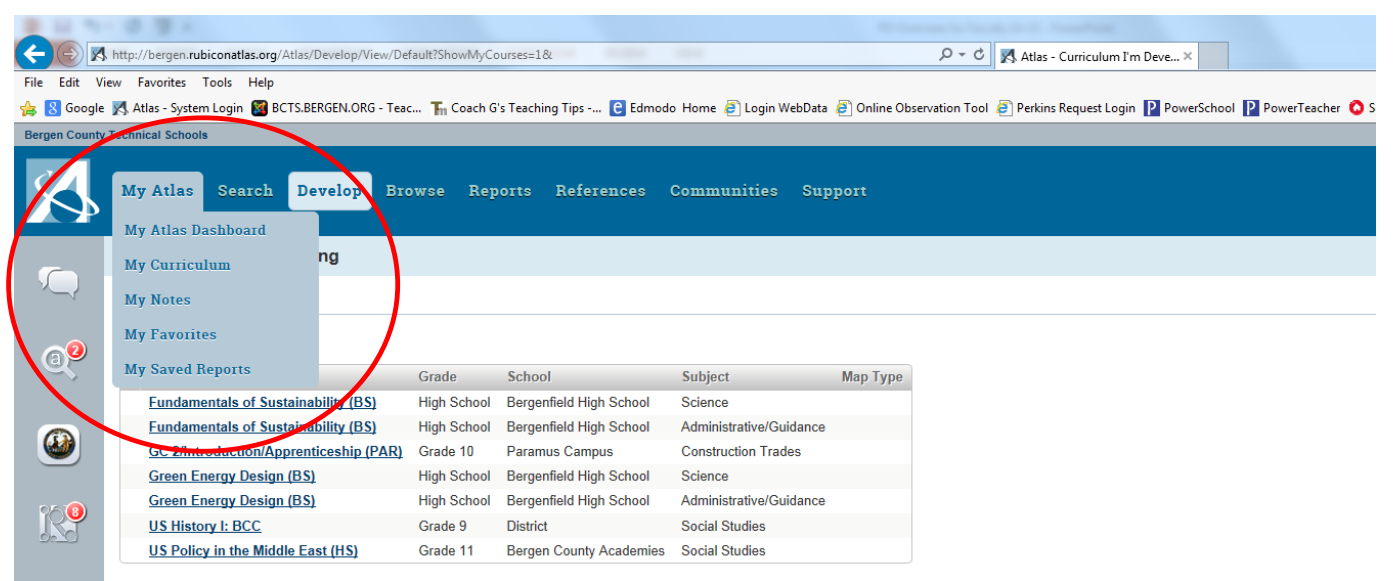

7 record(s) found. Edit Course Assignments »

## SELECTING A COURSE

- Select from your course assignments to access your units
- E-mail Craig at <u>crawea@bergen.org</u> if you need to add or delete course assignments

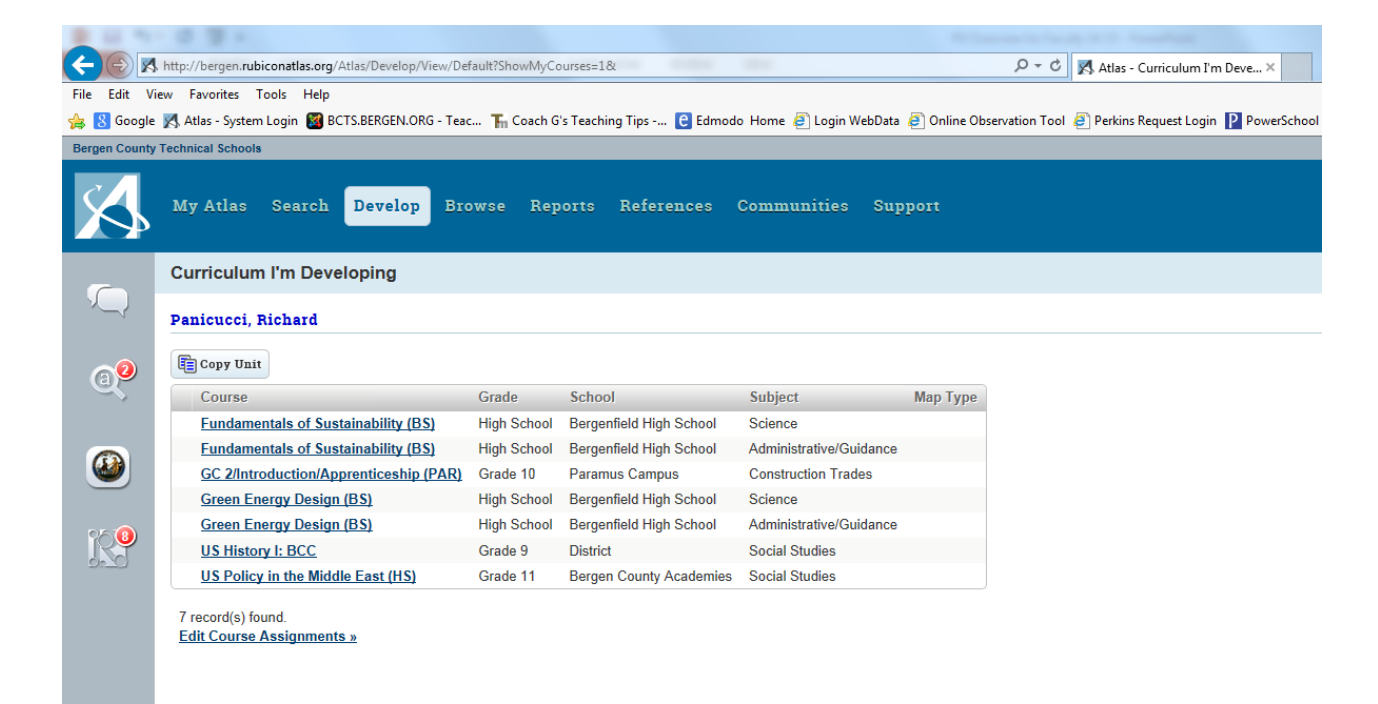

### UNIT CALENDAR VIEW

 Once in the Unit
 Calendar, click on the specific unit you would like to edit

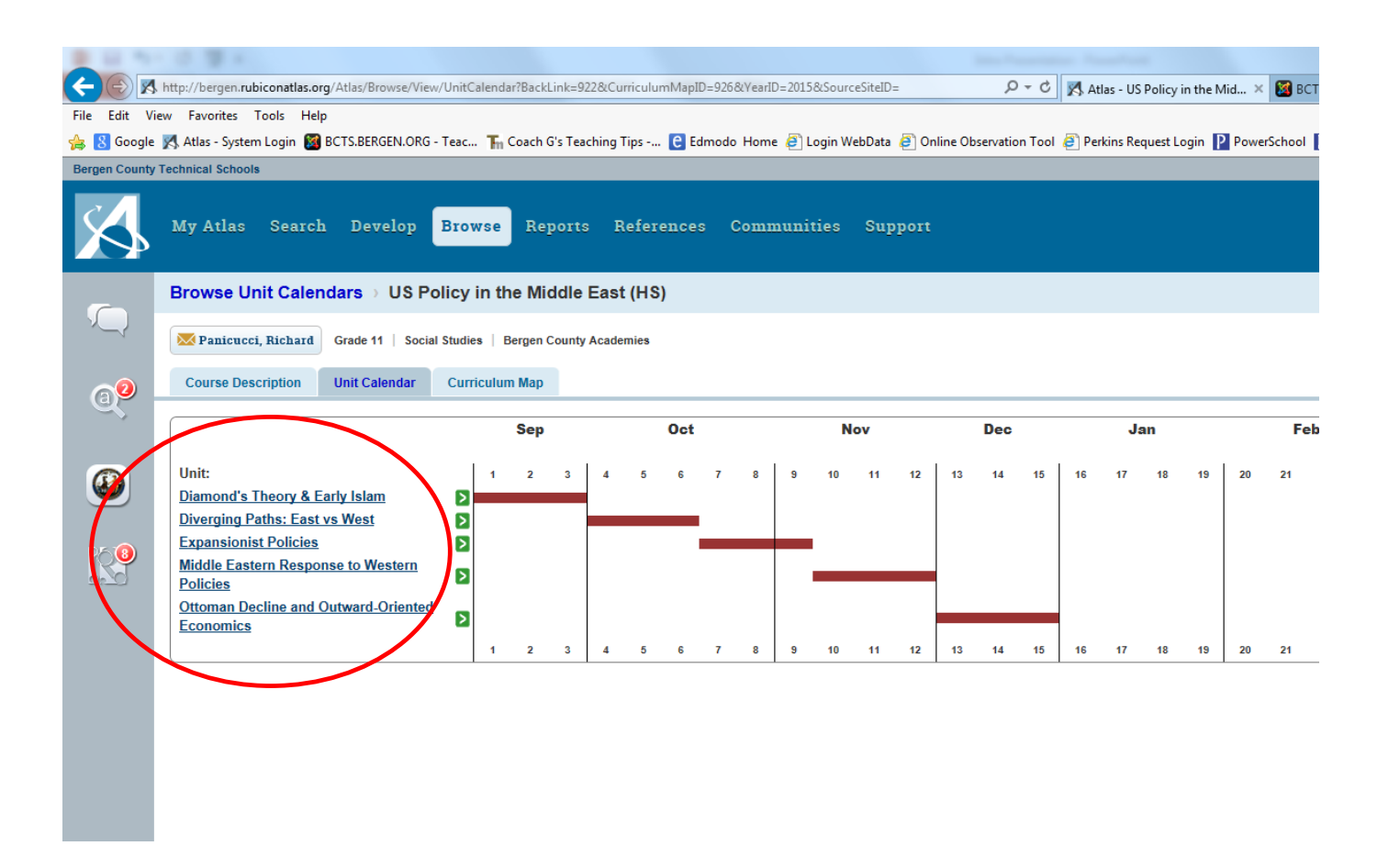

### EDITING YOUR UNITS

Once in the "Unit Planner" view, you can edit your unit plan in a vertical, Ubd style format, adding links, uploading files, and inserting images

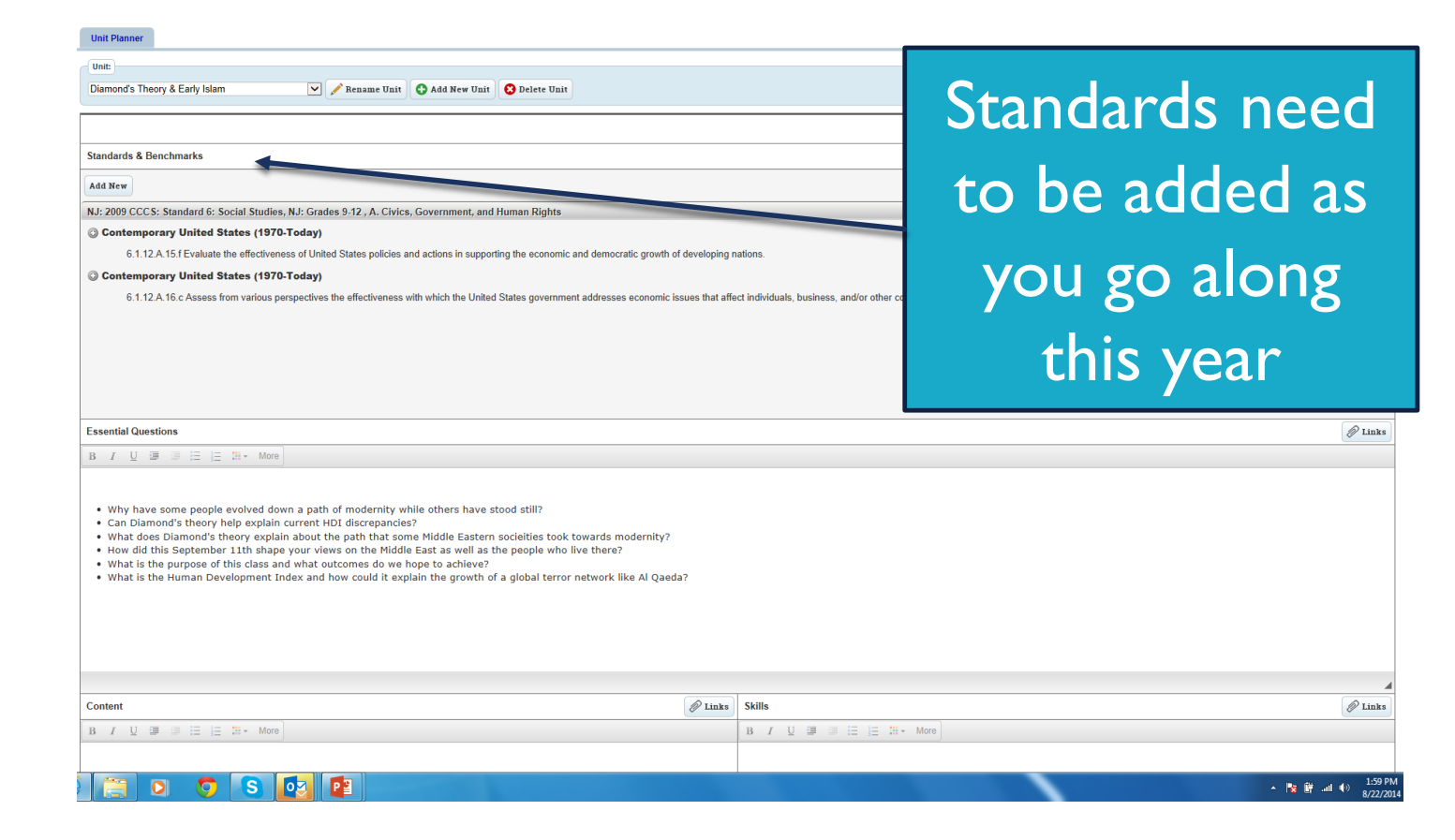

### CURRICULUM MAPVIEW

### http://bergen.rubiconatlas.org/Atlas/Browse/View/Map?BackLink=922&CurriculumMapID=926

P → C K Atlas - US Policy in the Mid... × 図 BCTS.BERGEN.ORG - Teacher

liew Favorites Tools Help

Diamond's

(Week 1, 3

Weeks)

Islam

Theory & Early

🛿 🕺 Atlas - System Login 🝘 BCTS.BERGEN.ORG - Teac... The Coach G's Teaching Tips -... 😢 Edmodo Home 🗿 Login WebData 🗿 Online Observation Tool 🗿 Perkins Request Login 📔 PowerSchool 📔 PowerTeacher 🔕 Sch

Panicucci, Richard Grade 11 Social Studies Bergen County Academies

### Course Description Unit Calendar Curriculum Map

| Essential Questions                                                                                                    | Content                                                                                                    | Skills                                                                                                    | Assessment                                                                                                    |
|----------------------------------------------------------------------------------------------------|----------------------------------------------------------------------------------------------------|----------------------------------------------------------------------------------------------------|----------------------------------------------------------------------------------------------------|
| <ul> <li>Why have some<br/>people evolved<br/>down a path of<br/>modernity while<br/>others have stood<br/>still?</li> <li>Can Diamond's<br/>theory help explain<br/>current HDI<br/>discrepancies?</li> <li>What does<br/>Diamond's theory<br/>explain about the<br/>path that some<br/>Middle Eastern<br/>societies took<br/>towards modernity?</li> <li>How did this<br/>September 11th<br/>shape your views on<br/>the Middle East as<br/>well as the people<br/>who live there?</li> <li>What is the purpose<br/>of this class and<br/>what outcomes do<br/>we hope to achieve?</li> <li>What is the Human<br/>Development Index<br/>and how could it<br/>explain the growth<br/>of a global terror<br/>network like Al<br/>Qaeda?</li> </ul> | <ul> <li>To articulate Jared<br/>Diamond's theory<br/>on the relationship<br/>between agriculture<br/>and modernity</li> <li>To define the<br/>Human<br/>Development Index<br/>(HDI) as well as its<br/>role in our 'big<br/>question'</li> <li>To evaluate if Arab<br/>societies evolved<br/>through an industrial<br/>path</li> <li>To examine early<br/>Islamic societies<br/>and how they<br/>shaped the internal<br/>conflict that exists<br/>within Islam today</li> </ul> | <ul> <li>To evaluate<br/>our own<br/>personal<br/>feelings about<br/>that tragic day</li> <li>To define the<br/>focus of this<br/>project</li> </ul> | DBQ on Early Islam<br>Imported<br>Artifact analysis<br>Statement: The students<br>will know To examine early<br>Islamic societies and how<br>they shaped the internal<br>conflict that exists within<br>Islam today<br>Directions: Students will<br>complete SAS interactivity<br>#1224<br>Scoring Criteria:<br>Relevance: Selected<br>passages are relevant to th<br>focus question/5<br>Analysis: Responses to<br>selected passages<br>accurately reflect the<br>original meaning/5<br>Interpretation: Drawing<br>accurate conclusions on ke<br>concepts from the scenario<br>/5<br>Application: Applying those<br>conclusions to a response i<br>the third person/6<br>Participation: Staying on<br>task throughout the activity<br>/5<br>Learning Log: Diamond &<br>Early Islam<br>Imported |
|                                                                                                    |                                                                                                    |                                                                                                    |                                                                                                    |

Week 1: Students will use brief clips from the films The World Trade Center and Flight 93 to assess how examine early the emotions of this day shape our views of the Middle East. Studens will also take part in a preassessment where they will attempt to answer the two focus questions for the course. Students will also engage in a lecture/discussion on the Human S interactivity Development Index before discussing it's role in fostering terrorism. Week 2: Students will do a Think Pair Share on the connections relevant to the between the HDI and the growth of terroism as review. Students will then engage in a lecture/discussion on the reading on Jared Diamond's theory of how societies evolve into modern, industrial nations. Students will finally complete a DBQ from the SAS site clusions on key (Interactivity # 1223) n the scenario Applying those to a response in

Activities

### Diamond & Brief Response Statement: The students will know To articulate Jared Diamond's theory on the

### Resources/Optional Modifications/Optional Standards (imported) 1-Introduction v2.ppt https://www.sascurricu athways.com/portal/Launch?

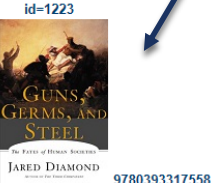

9780393317558 300.jpg

### 6.1.12.A.15.f Evaluate the effectiveness of United States policies and actions in supporting the economic and democratic growth of developing nations. 6.1.12.A.16.c Assess from various perspectives the effectiveness with which the United States government addresses economic issues that affect individuals, business, and/or other countries.

Links (files and websites) are clearly displayed and easy to access

### **COURSE DESCRIPTIONS**

- Click on the Course
   Description tab to get a brief overview and major textbooks for the course
- We are in the process of importing these from Power School

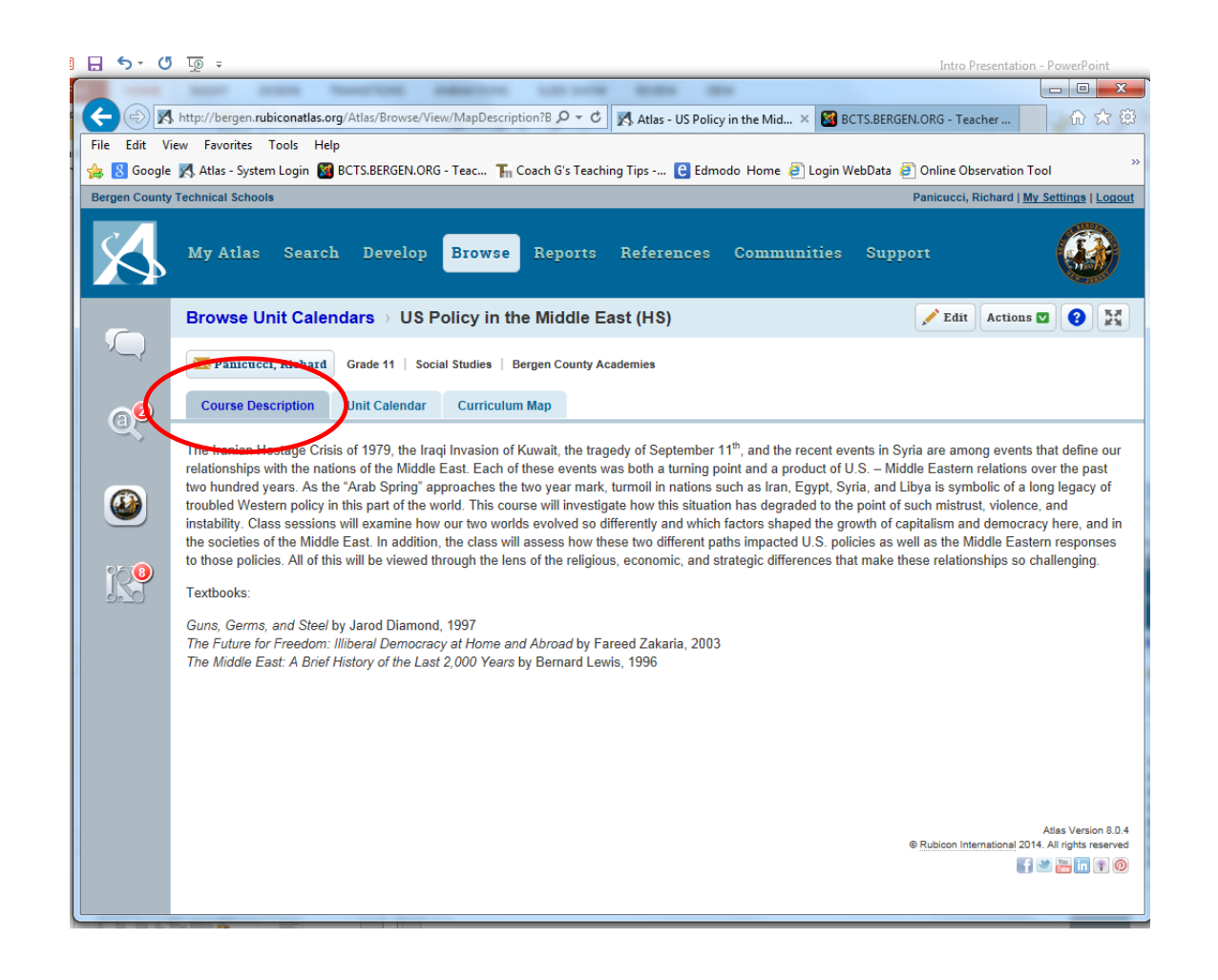